## Zo zet u uw pushTAN connectie per pushTAN-App terug:

**1.** Start uw pushTAN app en meld u aan.

| Nachrichten ●●●○○ |      |     |             |    |      |     |   | spar | sparkasse.de > |              |  |
|-------------------|------|-----|-------------|----|------|-----|---|------|----------------|--------------|--|
| pushTAN           |      |     |             |    |      |     |   |      |                |              |  |
|                   |      |     |             |    |      |     |   |      |                |              |  |
| Pa                | ISSW | ort |             |    |      |     |   |      |                |              |  |
|                   |      |     |             | An | melo | den |   |      |                |              |  |
| q                 | w    | е   | r           | t  | z    | u   | i | 0    | р              | ü            |  |
| а                 | s    | d   | f           | g  | h    | j   | k | Ι    | ö              | ä            |  |
| 슌                 |      | У   | x           | С  | V    | b   | n | m    |                | $\bigotimes$ |  |
| .?123             |      |     | Leerzeichen |    |      |     |   |      | Return         |              |  |

3. Kies "Registrierungsdaten anfordern"

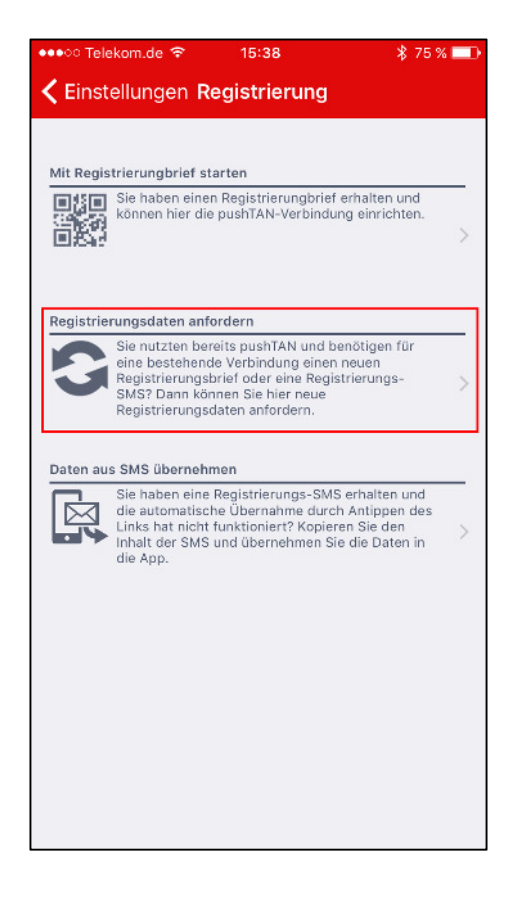

**2.** Klik onder "Einstellungen" op "Weitere push-TAN-Verbindung".

| 🐽ः Telekom.de 🗢                                 | 15:38         | \$ 75 % 💷 |
|-------------------------------------------------|---------------|-----------|
|                                                 | Einstellungen | Zurück    |
|                                                 |               |           |
| iPhone<br>0=00000000000000000000000000000000000 | 1248-41       |           |
| Weitere pus                                     | hTAN-Verbindu | ing >     |
|                                                 |               |           |
| Passwort är                                     | ndern         | >         |
|                                                 |               |           |
| Über pushT                                      | AN            | >         |
| Lizenz                                          |               | >         |
| Datenschut                                      | zerklärung    | >         |
|                                                 |               |           |
|                                                 |               |           |
|                                                 |               |           |
|                                                 |               |           |
|                                                 |               |           |

4. Klik op "Bitte wählen Sie Ihre Sparkasse aus"

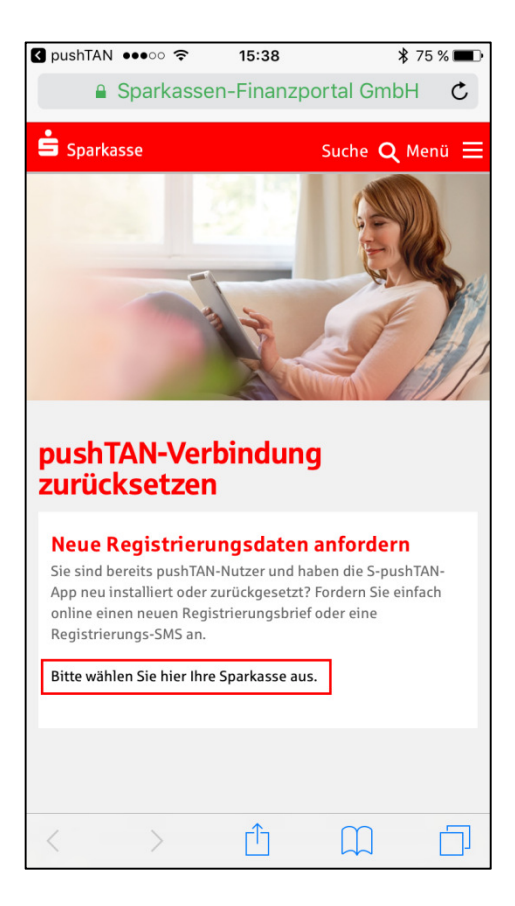

## 5. Geef uw BIC nummer 40154530 op en klik op "Weiter"

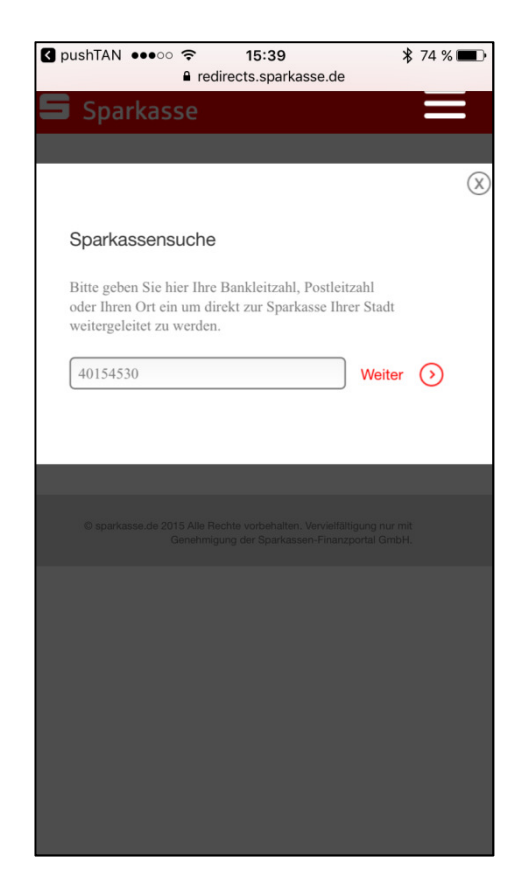

7. Meld u met uw gegevens voor internet bankieren via pushTAN aan

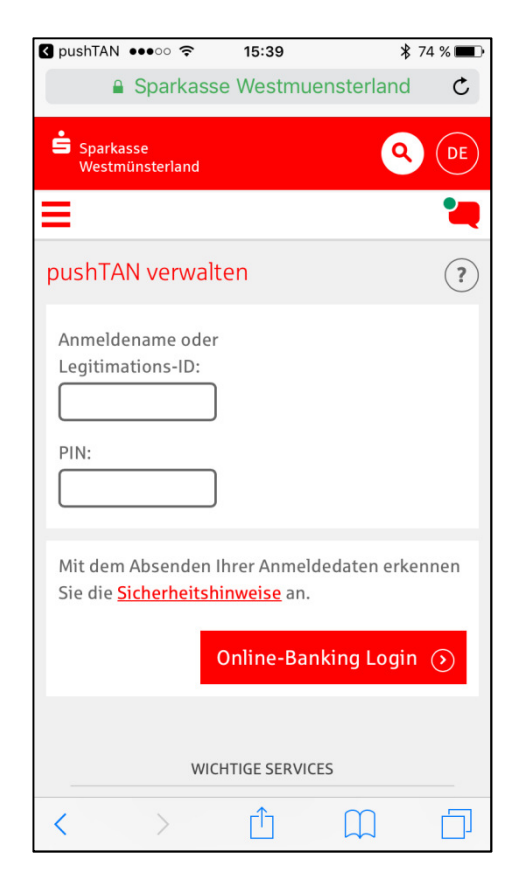

## 6. Kies "Sparkasse Westmünsterland"en klik op "Zur Sparkasse"

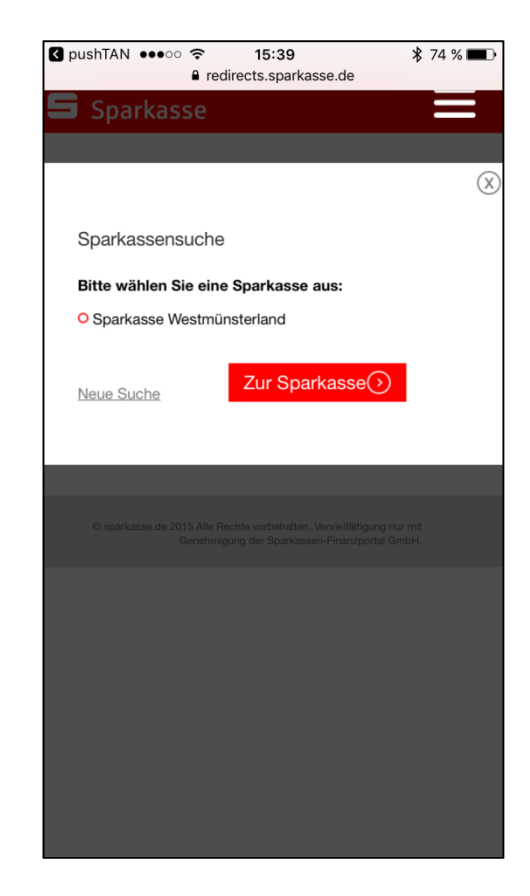

8. Kies uw pushTAN connectie door op de ronde pijl ste klikken

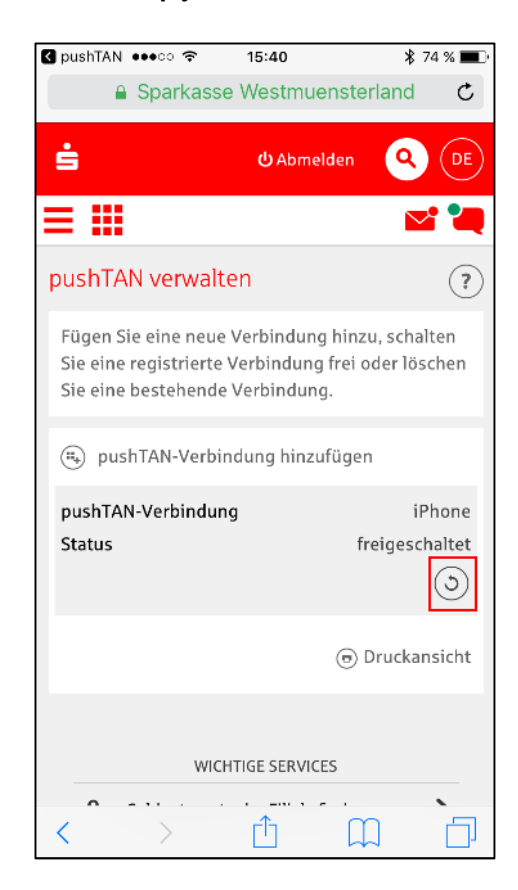

**9.** Geef om veiligheidsredenen de aangevraagde informatie op en geef aan op welke manier u uw nieuwe code wilt ontvangen. We raden u aan om dit via SMS te doen zodat u zonder vertraging meteen verder gebruik kunt maken van internet bankieren.

Als u ervoor kiest om uw code via de post te ontvangen, krijgt u binnen enkele werkdagen een brief met een QR-code die u met uw push-TAN app kunt scannen. Verdere stappen uit deze handleiding zijn dan niet meer nodig.

| Ś                                                                                                    | <mark>ປ</mark> Abmelden | <b>Q</b> 🛛  |  |  |  |
|----------------------------------------------------------------------------------------------------|-------------------------|-------------|--|--|--|
|                                                                                                    |                         | <b>~ </b> * |  |  |  |
| pushTAN-Verbindung zurücksetzen<br>Zur Überprüfung Ihrer Identität geben Sie bitte<br>folgende Sicherheitskriterien an.<br>Geburtsdatum *:<br>Bitte geben Sie Ihr Geburtsdatum im Format<br>TT.MM.JJJJ an.<br>Karten-Nr. (SparkassenCard) *: |                         |             |  |  |  |
| Bezeichnung *:                                                                                                    |                         |             |  |  |  |
| iPhone                                                                                                    |                         |             |  |  |  |
| Bitte geben Sie an, auf welchem Weg Sie Ihre<br>Registrierungsdaten erhalten möchten.<br>• Versand per SMS                                                                                                    |                         |             |  |  |  |
| Mobilfunknummer:<br>********2278                                                                                                    |                         |             |  |  |  |
| O Versand per Po                                                                                                    | st                      |             |  |  |  |
| <ul><li>✓ Zurück</li></ul>                                                                                                    | N N                     | Weiter 🕥    |  |  |  |

## **10.** Klik op de link in de SMS

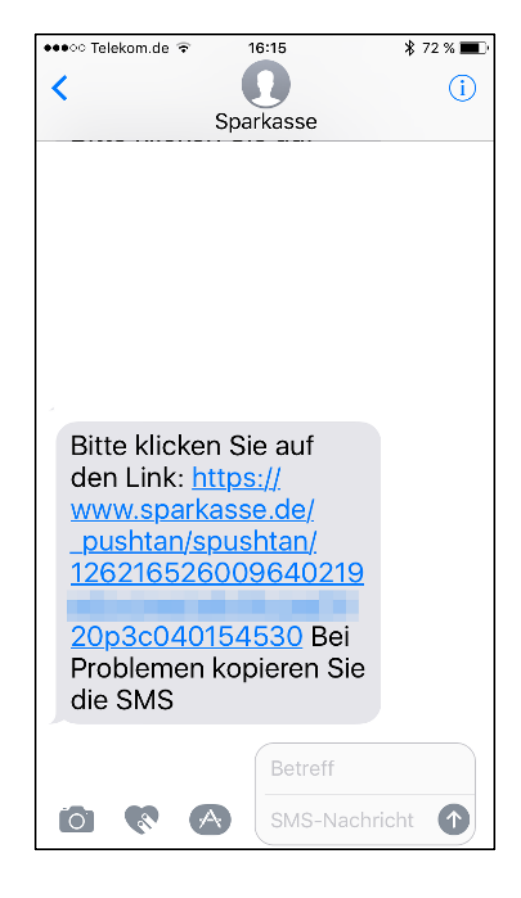

**11.** Indien nodig, meld u opnieuw aan in de pushTAN app. De pushTAN connectie is nu terug gezet.

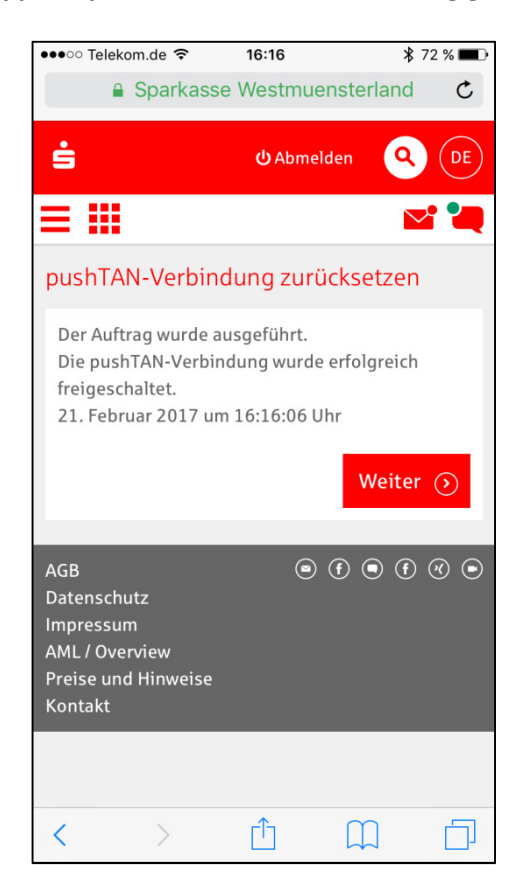